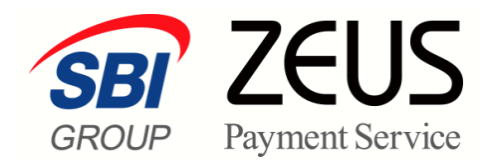

## ZEUS 売上管理画面操作

# システム利用料お支払カード登録

## 操作マニュアル

株式会社ゼウス

### このマニュアルについて

- 本マニュアルに表示されている画面は、Chrome(バージョン:101.0.4951.67)で画面をキャプチャしています。ご使用のブラウザによって画面の見え方が多少異なることがあるかもしれませんが、ご了承ください。
- 本マニュアルで使用している用語については、別冊『用語集・エラーメッセージ』で解説しています。
   詳しくは『用語集・エラーメッセージ』を参照してください。

### 1. 利用料支払用カード情報を登録する

ZEUS 決済システムの利用料は、クレジットカードで毎月自動引き落としとなります。ただしシステム利用料の支払手段でクレジットカード払いではなく年間一括払い(銀行振込)を選ばれている場合は、本マニュアルの手続きは不要となります。

ここでは、ZEUSシステム利用料をお支払いいただくクレジットカードの情報を登録します。新規ご登録、 登録情報の変更を行うことができます。

- システム利用料の決済は、毎月10日前後に前月度分の決済が行われます。
- カード会社より発行される明細書には、「ZEUS MERCHANT CLUB」と記載されます。
- 1 メニューから「各種設定」の[システム利用料お支払いカード登録フォーム]をクリックします。

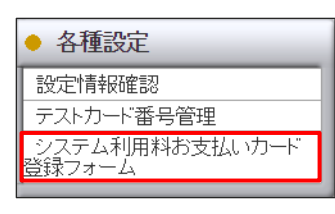

➡「システム利用料お支払いカード登録フォーム」画面が表示されます。

2 登録する IP コードの①「編集」にチェックを入れ、②[編集] ボタンをクリックします。 複数の IP コードを契約している場合は、複数の IP コードが表示されます。

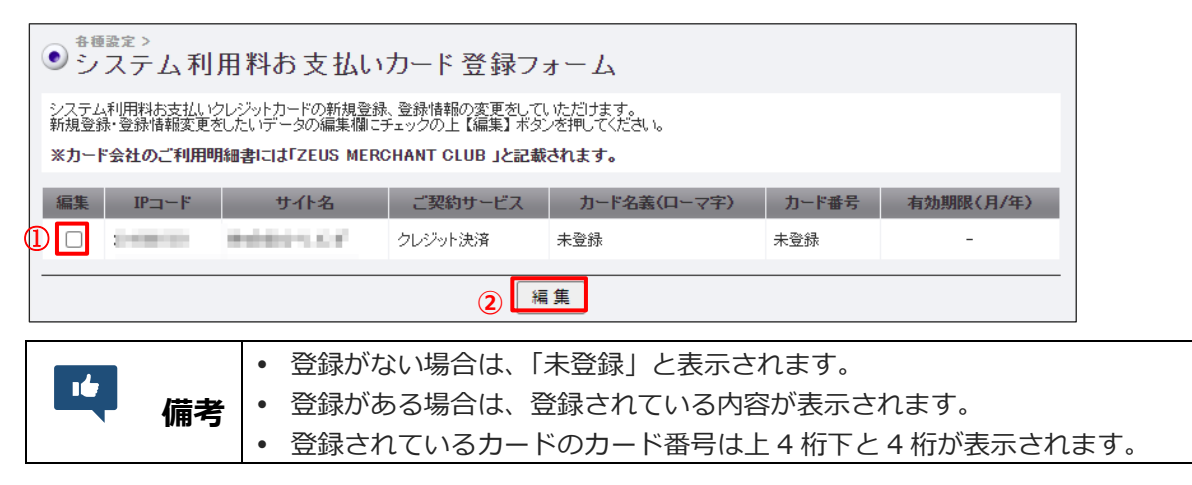

➡クレジットカードの情報を登録する画面が表示されます。

**3 クレジットカードの「カード名義」「カード番号」「有効期限」を入力します。** 

すでにカード情報を登録している場合は、カード番号等が表示されます。内容を変更するときは、上書 き入力してください。

| ● システム利用料お支払いカード登録フォーム                                                                                                    |  |  |  |  |  |  |  |
|----------------------------------------------------------------------------------------------------|--|--|--|--|--|--|--|
| カード情報を入力後、個人情報取り扱いについてご確認の上【同意して 変更確認画面を表示する】 ボタンを押してください。                                                                                                    |  |  |  |  |  |  |  |
| 現にご登録いただいている場合は、現在の登録情報が表示されます。<br>ご登録情報の変更をご希望の場合は、上書きでご入力ください。                                                                                                 |  |  |  |  |  |  |  |
| ※半角英数字、ハイフン(-)なしでご入力(ださい)                                                                                                    |  |  |  |  |  |  |  |
| 個人情報の取扱いについて                                                                                                    |  |  |  |  |  |  |  |
| <ul> <li>本画面にて弊社が取得するお客様の個人情報は以下に従い適切にお取扱いいたします。</li> <li>ご提供いただきました個人情報は、以下のためにのみ利用いたします。</li> </ul>                                                            |  |  |  |  |  |  |  |
| 1. お問い合わせに対する回答及び資料送付のご連絡<br>2. 当社のお客様向けサービスの提供                                                                                                    |  |  |  |  |  |  |  |
|                                                                                                    |  |  |  |  |  |  |  |
| IPコード サイト名 ご契約サービス カード名義(ローマ字) カード番号 有効期限(月/年)                                                                                                    |  |  |  |  |  |  |  |
| クレジット決済 未登録 ▼月 20 ▼年                                                                                                    |  |  |  |  |  |  |  |
| クレジットカード情報は、株式会社ゼウス プライバシーポリシーのもと管理され、不正利用がない限り第三者に情報が開示されることはありません。                                                                                             |  |  |  |  |  |  |  |
| ※上記【個人情報取扱いについて】にご同意いただける場合は【同意して 変更確認画面を表示する】ボタンを押してください。<br>【同意して 変更確認画面を表示する】ボタンを押していただくと確認画面が表示されます。                                                         |  |  |  |  |  |  |  |
| 同意して 変更確認画面を表示する                                                                                                    |  |  |  |  |  |  |  |
|                                                                                                    |  |  |  |  |  |  |  |
| クレジットカード情報は、業界標準の暗号技術であるSSLIこよって通信が保護されて安全に送信されますので、第三者にその情報が盗み見られ<br>るい配はありません。<br>弊社サーバは、第三者機関の日本ペリサイン株式会社により、「サイトの運営主体の実在性」及び「SSL暗号化通信による情報の保護」が証明<br>されています。 |  |  |  |  |  |  |  |
|                                                                                                    |  |  |  |  |  |  |  |
| <b>注意</b> 必ず、「個人情報の取扱いについて」の内容をご確認ください。                                                                                                    |  |  |  |  |  |  |  |
|                                                                                                    |  |  |  |  |  |  |  |

|    | • | 半角英数字で入力してください。                           |  |  |  |  |  |
|----|---|-------------------------------------------|--|--|--|--|--|
| 備考 | • | クレジットカード番号は、ハイフンを入れずに入力してください。            |  |  |  |  |  |
|    | ٠ | VISA/Mastercard/JCB/AMEX/Diners のご利用が可能です |  |  |  |  |  |

#### 4 [同意して変更確認画面を表示する] ボタンをクリックします。

➡確認画面が表示されます。

16

### 5 内容を確認し、 [登録] ボタンをクリックします。

入力内容を確認ください。

| ・ ・ ・ ・ ・ ・ ・ ・ ・ ・ ・ ・ ・ ・ ・ ・ ・ ・ ・                                                                                                |                  |         |             |                           |           |  |  |  |
|----------------------------------------------------------------------------------------------------|------------------|---------|-------------|---------------------------|-----------|--|--|--|
| IPコード                                                                                                    | サイト名             | ご契約サービス | カード名義(ローマ字) | カード番号                     | 有効期限(月/年) |  |  |  |
| 1.000                                                                                                    | Ball 80 11 12 17 | 0.000   | (100) CONC  | CONCERNMENT OF THE OWNER. | 10.00     |  |  |  |
| ※ご登録内容を確認いたたき、誤りがなければ【登録】ボタンをクリックしてください。                                                                                             |                  |         |             |                           |           |  |  |  |
| 登録                                                                                                    |                  |         |             |                           |           |  |  |  |
| ・システム利用料のカード決済実行日<br>当月のシステム利用料は、 翌月10日 (休日の場合は翌営業日)にカード決済いたします。<br><u>(例) 5月分のシステム利用料 ・・・ 6月10日 ICカード決済</u>                         |                  |         |             |                           |           |  |  |  |
| <ul> <li>・お支払いされるカード情報を変更される場合</li> <li>カード決済実行日の月初5日までにカード情報をご変更ください。</li> <li>(例)6月分から変更希望・・・6月16日~7月5日までにカード情報をご変更ください</li> </ul> |                  |         |             |                           |           |  |  |  |
| ※ 特に、契約者変更をされた加盟店様は、譲渡日をご確認の上、カード情報の変更タイミングにご注意ください。                                                                                 |                  |         |             |                           |           |  |  |  |

➡「カード登録が完了しました」と表示されれば、完了です。

#### ■ 運用後のお問い合わせ ■

TEL:03-3498-9077 営業時間:平日 9:00~17:30

E-mail : merchant@cardservice.co.jp

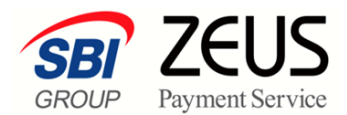

株式会社ゼウス

〒150-0002 東京都渋谷区渋谷 2-1-1 青山ファーストビル 9F

2022年11月2日

Copyright (C) ZEUS CO., LTD.All Rights Reserved. 本書の無断複製および利用使用は、特定の場合を除き、株式会社ゼウスの著作権の侵害になります。